## 國家發展委員會

109 年度政府網站易用性測試建議報告

〇〇〇〇〇全球資訊網-現戶全戶電子戶籍謄本申辦作業

執行單位:中華民國資訊軟體協會 中華民國 109 年 12 月

| - 、 | 緣起      | 1 |
|-----|---------|---|
| ニ、  | 目的      | 1 |
| 三、  | 測試方法    | 2 |
| 四、  | 測試需求    | 2 |
| 五、  | 測試服務流程  | 3 |
| 六、  | 測試成員背景  | 3 |
| 七、  | 测试結果分析  | 4 |
| 八、  | 建議方案    |   |
| 九、  | 結語      |   |
| 附件· | 一:測試紀錄表 |   |

# 表目錄

| 表 | 1: | 關鍵步驟遇到的困難及使用行為 | 4 |
|---|----|----------------|---|
| 表 | 2: | 系統易用性量表        | 5 |
| 表 | 3: | 網站服務優化順序1      | 7 |

## 圖目錄

| 圖 | 1:「現戶全戶電子戶籍謄本申辦作業」服務流程關鍵步驟 | .3  |
|---|----------------------------|-----|
| 圖 | 2:「電子戶籍謄本申請及驗證程序說明」頁面      | .6  |
| 圖 | 3: 說明頁面操作介面設計示意圖           | .7  |
| 圖 | 4:全戶與部分戶籍謄本申辦作業            | . 8 |
| 圖 | 5:「桃園網路e指通」頁面              | .9  |
| 圖 | 6:現戶部分電子戶籍謄本申辦頁面           | .9  |
| 圖 | 7:現戶全戶電子戶籍謄本申辦頁面           | .9  |
| 圖 | 8: 選取「顯示全戶個人記事欄內容」頁面1      | 0   |
| 圖 | 9:法律責任聲明頁面1                | 0   |
| 圖 | 10:申辦結果頁面1                 | 1   |
| 圖 | 11:調整申辦流程示意圖1              | 2   |
| 圖 | 12:申辨作業提醒示意圖1              | 3   |
| 圖 | 13: 悠遊卡記名服務設計案例1           | 3   |
| 圖 | 14:建議新增按鈕位置範例1             | 4   |
| 圖 | 15:申請對象與申請項目示範案例1          | 5   |
| 圖 | 16:申請對象與申請項目示範案例1          | 6   |
| 圖 | 17:申辦結果備註修正示意圖1            | 6   |

#### 一、緣起

政府網站是機關在網路世界的虛擬門市,政府網站設計良窳影響民眾對 機關服務的觀感與評價,其中網站易用性測試(Usability Test)扮演至關重 要的角色。依據國際 ISO 9241的定義,易用性為服務的使用者在特定情境中 為達特定目標,其所需具備之有效性(Effectiveness)、效率性(Efficiency) 與滿意度(Satisfaction)。簡言之,使用者在使用機關的服務時,是否有滿 足使用者的目標,使用情境是否具有效性及效率性,即為易用性。易用性測 試即是測試上述三個面向之內容,檢視服務對於使用者的表現。

為推廣政府網站易用性之設計理念,降低機關網站導入使用者測試門檻, 國家發展委員會(以下簡稱本會)於109年設立政府網站易用性測試群眾外包 (Crowdsourcing)服務,以出生、就學、就業、就養、終老、醫療、交通等與 民生常用上線網站為推動標的,涵蓋中央與地方政府網站,期透過群眾智慧 雲端測試群機制,提供機關便捷的網站使用者測試服務,降低機關網站導入 使用者測試門檻,以有效提升機關網站服務品質。

二、目的

機關經由政府網站易用性測試群眾外包(Crowdsourcing)服務,瞭解使 用者對網站服務的認知理解、情緒感受及阻礙問題,並可參考設計專家建 議,研擬網站精進之方向,從而提升網站服務易用性與親和性,建構以民 為本的政府網站服務環境。 三、測試方法

依據「政府網站服務管理規範」附錄:使用者中心設計建議(草 案)。易用性測試為執行步驟的關鍵任務之一,經常被用來作為檢驗網站 設計是否具有良好的使用者體驗,目的是檢視既有的網站與服務,其使用 者在操作的過程上碰到什麼問題與阻礙。測試步驟如下:

- (一)說明測試的目的與注意事項:讓測試員瞭解測試目的為協助機關提升 網站易用性,並提醒測試員測試前不需過度準備與檢視網站任務,同 時測試過程需透過側錄軟體進行側錄。
- (二)執行任務:本測試採用放聲思考法作為評核方法,完成指派之任務。 放聲思考法為引導使用者在每一個互動過程中,將其內心的想法用語 言表達,幫助設計專家掌握使用者心理。
- (三)填寫測試結果紀錄表:請測試員寫下每個步驟操作當下的狀況。
- (四)填寫系統易用性量表:請測試員填寫系統易用性量表,測量使用者使用服務的感受程度。
- (五)分析並提供建議:設計專家進行評估,依測試結果剖析流程可改善之 方法。
- (六)彙整測試結果:進行彙整建議草案並提供受測單位確認。

#### 四、測試需求

(一)基本資料

- 1.申請單位:00000戶籍作業科
- 2. 申請時間: 109 年 8 月 14 日
- 3. 網站名稱: 000000全球資訊網
- 4. 網址:密
- 5. 網站目標族群:全國民眾

(二)測試標的

1. 服務名稱:現戶全戶電子戶籍謄本申辨作業

2. 服務目的:節省民眾時間

3. 测試目的:民眾操作是否便利

4. 預期完成操作時間:10 分鐘

5. 預期服務產出:現戶全戶電子戶籍謄本

#### 五、測試服務流程

目前服務流程須操作5個關鍵步驟,如下圖1。

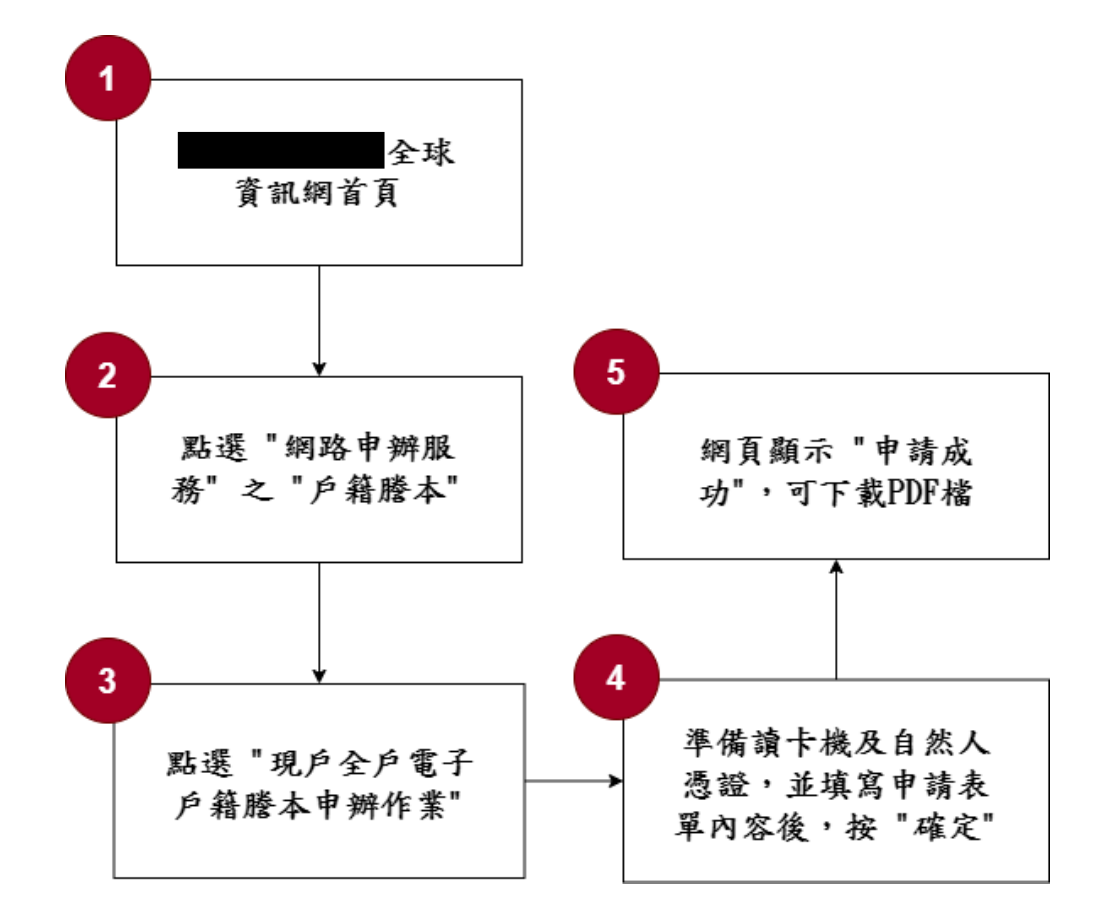

圖 1:「現戶全戶電子戶籍謄本申辦作業」服務流程關鍵步驟

### 六、測試成員背景

依測試需求網站目標族群為全國民眾,測試員以我國國民為主,其它 為輔。2位一般民眾與1位UX設計師進行機關網站易用性測試。科技程度 高,平常皆慣用電腦和智慧型手機聯絡與工作相關事務。

(一)測試者1:女性、41歲、業務銷售人員、臺南市人、未使用過該網站,一天使用電腦6小時以上。

- (二)測試者2:女性、27歲、軟體技術人員、居住高雄、家有0-2歲嬰兒、未使用過該網站,一天使用電腦6小時以上。
- (三)測試者3:女性、36 歲、UX 設計師、居住新北市,未使用過該網站, 一天使用電腦6小時以上。

## 七、測試結果分析

(一)測試紀錄彙整

1. 關鍵步驟遇到的困難及使用行為,彙整如下表。

| = | 1 | • | 明白井止 11131日 五 | 山田坳工仕田仁  | <b>h</b> |
|---|---|---|---------------|----------|----------|
| 衣 | 1 | • | 削挺少娜西王        | 门的凶難及使用行 | 駒        |

| 關鍵步驟 |                                                   | 遇到的困難                                        | 順利的原因                                                    | 需注意的狀況                        |
|------|---------------------------------------------------|----------------------------------------------|----------------------------------------------------------|-------------------------------|
| 1    | <ul><li>〇〇〇〇〇〇</li><li>全球資訊網首</li><li>頁</li></ul> | 直接性引導資訊不<br>足,需要反覆查找才<br>能試誤完成,難以直<br>接達成任務。 | 無                                                        | 關鍵資訊階層性<br>過多,直接到達<br>按鈕路徑太少。 |
| 2    | 點選"網路申辦<br>服務"之戶籍謄<br>本                           | 反應導引資訊過雜,<br>辨識度較低。                          | 無                                                        | 無                             |
| 3    | 點選"現戶全戶<br>電子戶籍謄本<br>申辦作業"                        | 測試者1:反應說明<br>文的文字敘述過於冗<br>長,會略過不看。           | 測試者2:若不<br>看完說明文,直<br>接看側欄選單,<br>則可以順利看到<br>戶籍謄本的選<br>單。 | 文案需調整,辨<br>別度較低。              |
| 4    | 進入戶籍謄本<br>申辦作業,填<br>完資料後點選<br>"確定"                | 反應提示訊息不明<br>確。                               | 無                                                        | 無                             |
| 5    | 網頁顯示"申請<br>成功",可下載<br>PDF 檔                       | 反應無法理解電子簽<br>章用途。                            | 無                                                        | 無                             |

- 2. 測試者操作此服務時間較機關單位預期少<u>1</u>分鐘<u>27</u>秒
   完成平均時間: 8 分 33 秒
  - (1)測試者1:9分44秒。操作中有2個問題,無法獲得所需資訊;4 個問題可以透過其他方式獲得所需資訊。
  - (2)測試者2:3分57秒。操作中有1個問題可以透過其他方式獲得所 需資訊。
  - (3)測試者3:12分。操作中有6個問題,無法獲得所需資訊,即使透過其他方式取得也相當費時。
- 3. 透過系統易用性量表(System Usability Scale, SUS)瞭解使用者的認同程度,本服務SUS分數<sup>1</sup>平均為 80.8 分(詳參表 2)。

使用者的感受來自於使用網站完的總體印象,此測量為使用網站 服務後施行,對每個題目進行 1-5 點評分(非常同意為5點,非常不 同意為1點)。根據易用性量表研究建議,SUS 分數均值為 68 分,若測 量分數在均值以下者,則表示其服務易用性急需改善。

| 序 | 問題                           | 測試者  | 測試者  | 測試者  |
|---|------------------------------|------|------|------|
| • |                              | 1 評分 | 2 評分 | 3 評分 |
| 1 | 我想我會願意經常使用這個網站。              | 5    | 5    | 3    |
| 2 | 我覺得這個網站過於複雜。                 | 1    | 2    | 2    |
| 3 | 我認為這個網站很容易使用。                | 5    | 5    | 3    |
| 4 | 我想我需要有人幫助才能使用這個網站。           | 1    | 1    | 2    |
| 5 | 我覺得這個網站的功能整合得很好。             | 5    | 4    | 1    |
| 6 | 我覺得這個網站有太多不一致的地方。            | 1    | 2    | 3    |
| 7 | 我可以想像大部份的人很快就可以學會使用這<br>個網站。 | 4    | 4    | 3    |

表 2: 系統易用性量表

<sup>&</sup>lt;sup>1</sup> 依 SUS 計算公式而得,奇數題將各題的分數減1,得到每題的分數;偶數題用5減去每一題的分數,得到每題 的分數。所有題目分數加總乘以2.5,即 SUS 總分。相關參考網站:<u>https://reurl.cc/R1qiDx</u>、 <u>https://reurl.cc/j5Wkpp</u>

| 序    | 問題                         | 測試者<br>1 評分 | 測試者<br>2 評分 | 測試者<br>3評分 |
|------|----------------------------|-------------|-------------|------------|
| 8    | 我覺得這個網站使用起來很麻煩。            | 1           | 1           | 2          |
| 9    | 我很有自信能使用這個網站。              | 5           | 5           | 4          |
| 10   | 我需要學會很多額外的資訊,才能使用這個網<br>站。 | 1           | 2           | 2          |
| 總分   |                            | 97.5        | 87.5        | 57.5       |
| 分數均值 |                            |             | 80.8        |            |

(二)關鍵議題

根據使用者測試的結果(請參見附件一),整理出4項關鍵議題。

#### 1. 不符合使用者邏輯的服務流程

(1) 未直接進入申辦作業, 而是進入服務說明

點選網頁上方主選單→網路申辦服務→戶籍謄本,並未直接進 入申辦作業,而是進入「電子戶籍謄本申請及驗證程序說明」頁面 (請參考圖 2)。使用者的預期是開始申辦戶籍謄本,而非閱讀冗長的 說明文字;對使用者來說,這個流程較不符合期待。

| 電子戶籍謄本申請及驗證程序<br>說明   | <ul> <li>(3) 插入申請人自然人憑證。</li> <li>(4) 依下列顺序填列:</li> <li>1. 選擇戶籍所在地:選擇當(市)縣</li> </ul> | 驗證作樂,點選被驗證之電子文件檔<br>案儲存位置後接下確定鈕。<br>3. 系統將顯示電子文件檔案上傳中, 請 |
|-----------------------|---------------------------------------------------------------------------------------|----------------------------------------------------------|
|                       | (市)、郷(鎮、市、區)。                                                                         | 稍後我們將儘速為您辦理。                                             |
|                       | 2. 身分確認: 輸入國民身分證統一編號                                                                  | 4. 系統繼續顯示電子文件驗證成功或失                                      |
| 一、申請對象:               | 及輸入自然人憑證密碼(PIN                                                                        | 敗之訊息,驗證成功則可點選瀏覽明                                         |
| 符合 申請戶籍謄本及閲覽戶籍資料處理原   | Code )。                                                                               | 文資料,經驗證自然人憑證驗證無誤                                         |
| 則第二點第五款(請參問:申請戶籍謄本    | 3. 勾選顧示內容: 勾選顧示全戶動態記                                                                  | 後,進行下載。(瀏覽明文資料須使                                         |
| 及閱覽戶籍登記資料處理原則.pdf)規定得 | 事欄內容或顯示全戶個人記事欄內                                                                       | 用PDF閱讀軟體開啟檔案)                                            |
| 申請交付戶籍謄本之一般民眾。        | 容。如未勾選上述任一選項,全戶及                                                                      | (2)電子戶籍謄本紙本驗證:                                           |
| 二、驗證者:                | 個人記事均不顯示。                                                                             | 1. 驗證者(或單位)連結至本部戶政司全                                     |
| 凡機關(單位)、公司行號或民眾皆可上    | 4. 按下「確定」鍵。                                                                           | 球資訊網「戶政網路申辦服務系                                           |
| 網驗證電子戶籍謄本之真偽及其內容。     | 5. 於顯示申辦成功後,可選擇「下載簽                                                                   | 統」。                                                      |
| 三、電子戶籍謄本種類:           | 章檔案」或「瀏覽明文資料」。如選                                                                      | 2. 選擇驗證作業進入戶政網路申辦服務                                      |
| (1)現戶全戶電子戶籍謄本:指戶內全部   | 擇「下載簽章檔案」請儲存於個人可                                                                      | 驗證作業,於輸入「謄本檢查號查                                          |
| 人口之戶籍謄本。              | 攜式煤體,以利驗證者驗證使用。如                                                                      | 驗」欄位輸入謄本檢查號共42碼,                                         |
| (2) 現戶部分電子戶籍謄本:指戶內部分  | 選擇「瀏覽明文資料」則可列印電子                                                                      | 並按下「確定」鍵。                                                |
| 人口之戶籍謄本。              | 戶籍謄本紙本。以上兩者皆可由驗證                                                                      | 3. 系統顯示電子文件驗證成功或失敗之                                      |
| 四、申請方式:               | 者上網驗證其真偽及其內容,驗證程                                                                      | 訊息,驗證成功則可點選瀏覽明文資                                         |
| (1)登錄本部戶政司全球資訊網。      | 序詳見本須知第五點。                                                                            | 料,經驗證自然人憑證驗證無誤後,                                         |
| (2) 點選「申辦作業」,選擇現戶全戶電  | 五、驗證程序:                                                                               | 進行下載。(瀏覽明文資料須使用                                          |
| 子戶籍謄本或現戶部分電子戶籍謄本・將    | (1)電子戶籍謄本檔案驗證:                                                                        | PDF閱讀軟體開啟檔案)                                             |
| 顯示「網路申領電子戶籍謄本作業同意     | 1. 驗證者(或單位)登入本部戶政司全球                                                                  | 六、補充說明: 自104年9月1日起, 寄居人口僅                                |
| 書」,於閱讀同意書內容後按下「同意」    | 資訊網「戶政網路申辦服務系統」。                                                                      | 得請領本人之戶籍謄本,請至現戶部分電子戶籍                                    |
| 鍵。                    | 2. 選擇驗證作業進入戶政網路申辦服務                                                                   | 謄本申辦作業申請。                                                |
|                       |                                                                                       |                                                          |

圖 2:「電子戶籍謄本申請及驗證程序說明」頁面

(2) 服務說明頁不易閱讀

服務說明頁除了本身出現的位置較不合適之外,服務說明頁本 身的內容太過冗長。測試者1號表示:「選戶籍謄本後,就跳到電 子戶籍謄本申請的說明頁面,說明詳盡但感覺字有點多,會不太想 看...。」

測試者2號表示:「發現有紙本的戶籍謄本選項,點到作業使用說明後,出現很多字的使用說明,快速看過後,就離開了。」

從測試者的反應,我們可以得知此頁面的成效幾近於無,對於 使用者而言,複雜且不易理解的說明文字,常會選擇省略跳過。

(3) 說明頁頁尾沒有「申請戶籍謄本」按鈕

當使用者快速瀏覽說明文字後,卻未能在頁尾找到申請戶籍謄 本的功能按鈕。使用者需要先將網頁捲動到上方,再找到網頁左上 方選單列的「申辦作業」才能進行下一步,如此設計將會降低使用 者申辦服務的操作效率(如圖 3)。

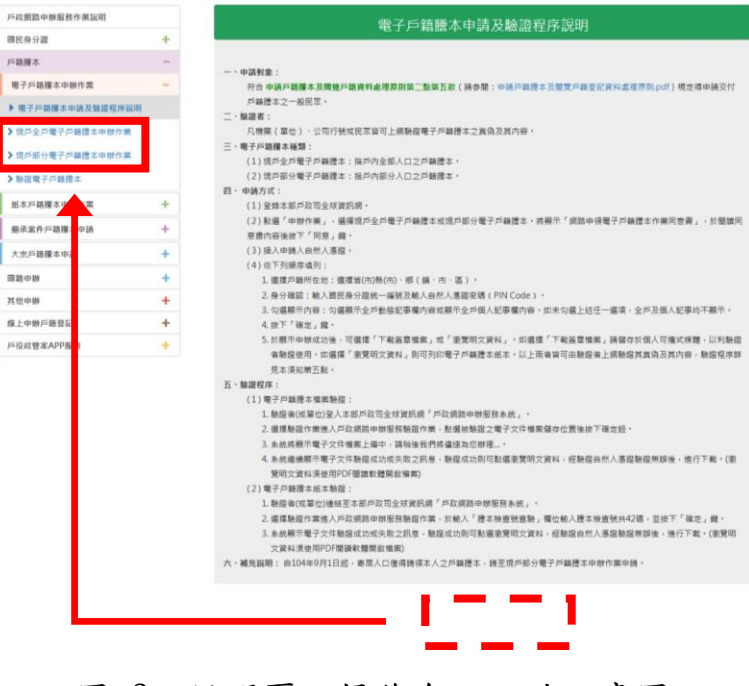

圖 3: 說明頁面操作介面設計示意圖

(4) 相似的申辦項目,造成使用者的困惑

在網站左側選單列,條列了「現戶全戶電子戶籍謄本申辦作 業」以及「現戶部分電子戶籍謄本申辦作業」(如圖 4)。然而,申請 的民眾基本上只有「申請戶籍謄本」的概念,在一開始就要他們做 出選擇,會讓民眾有些卡關。甚至會因不完全理解「全戶」與「部 分」的差異,而任意點選;或在這2個頁面中進行比對,耗費時 間。原本想先分流節省時間的美意,反倒有了反效果。

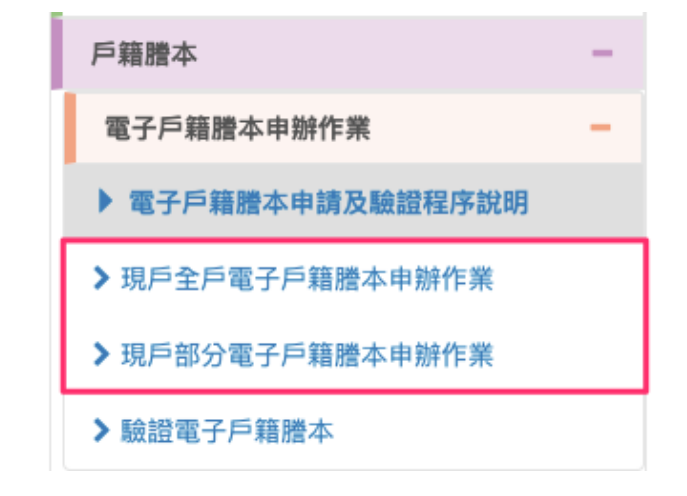

圖 4: 全戶與部分戶籍謄本申辨作業

全戶、部分,這2個看似不會太難理解的詞彙,易造成民眾的 困擾的原因,可以從桃園區戶政事務所網站看到端倪,在「桃園網 路 e 指通」頁面,另有備註「個人戶籍謄本」(如圖 5),如此,可協 助用戶理解兩者差異。雖然,「部分」字意就是指非該戶全體成 員,但較難讓民眾在一時之間快速判斷。然而,若細究全戶與部分 的申請頁面,可以發現「只有一處差異」(如圖 6、圖 7),建議毋須 特別將兩個項目拆開,反而造成使用者的疑惑。

8

| 0 | 項目名稱                       | 流程 | 說明 | 下载 |
|---|----------------------------|----|----|----|
| 1 | 請領英文戶籍謄本(僅提供預約)            |    |    |    |
| 2 | 補領戶口名簿(展戶長)                |    |    |    |
| 3 | 現戶部分電子戶籍謄本申辦作<br>業(個人戶籍謄本) |    |    |    |

## 圖 5:「桃園網路e指通」頁面

| 3. *請勾選顯示內容                                                                                     |                                                     |
|-------------------------------------------------------------------------------------------------|-----------------------------------------------------|
| <ul> <li>☑ 顯示全戶動態記事欄內容(含全戶應從記</li> <li>□ 顯示全戶個人記事欄內容(含全戶人口之</li> <li>□ 僅聚示申請人個人記事欄內容</li> </ul> | 事及戶長異動等記事)<br>個人遷徙記事、身分記事【出生、死亡、結婚、離婚、改名、變更、更正】等記事〕 |
| 部分人口(請輸入身分證號碼)                                                                                  |                                                     |
| 部分人口身分證號碼                                                                                       |                                                     |
|                                                                                                 |                                                     |

## 圖 6:現戶部分電子戶籍謄本申辦頁面

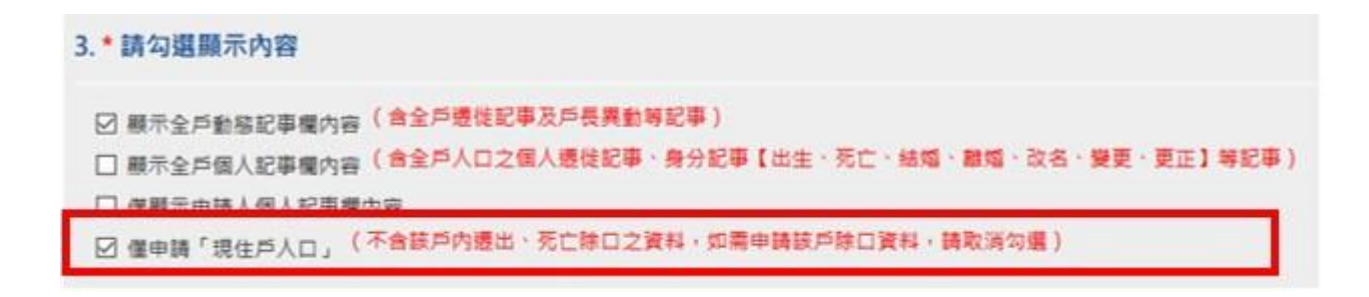

## 圖 7: 現戶全戶電子戶籍謄本申辦頁面

#### 2. 表單提示不明確

當選擇「顯示全戶個人記事欄內容」(如圖 8),下方會出現「本人 確實因需用機關要求提供之戶籍謄本個人記事勿省略。以上具結如有虛 假不實,願負一切法律責任」。雖然已呈現為紅色,但由於沒有提示, 不一定會被使用者意識到需要勾選(如圖 9),才能按下確認。就如測試 者2號所提及:「並未明確標註一定要勾選最下方:願承擔法律責任&同 意書才可以送出」。

| 3. * | 請勾選顯示內容                    |                                  |
|------|----------------------------|----------------------------------|
|      | 顯示全戶動態記事欄內容                | (含全戶遷徙記事及戶長異動等記事)                |
|      | 顯示全戶個人記事欄內容<br>、參更、更正,等記事) | (含全戶人口之個人遷徙記事、身分記事【出生、死亡、結婚、離婚、改 |
|      | 僅顯示申請人個人記事欄的               | 9容                               |
| 選    | 僅申請「現住戶人口」 (<br> )         | 不含該戶內遷出、死亡除口之資料,如需申請該戶除口資料,請取消勾  |

### 圖 8: 選取「顯示全戶個人記事欄內容」頁面

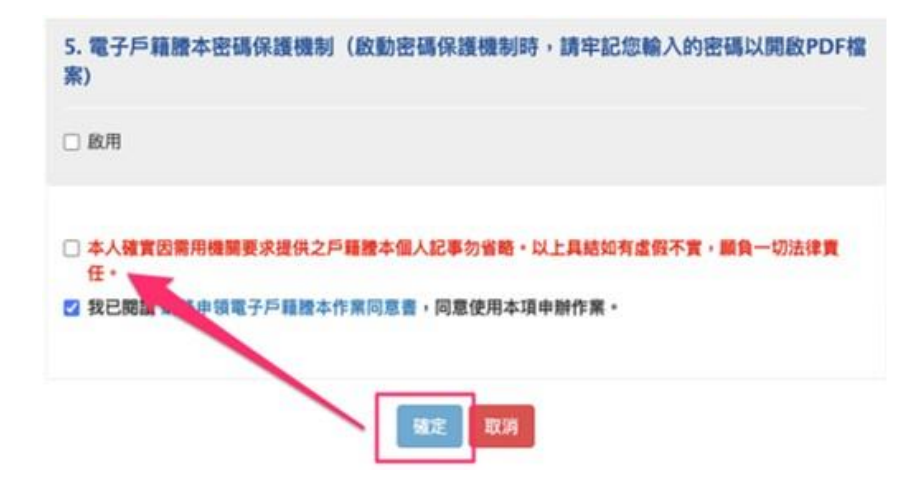

圖 9:法律責任聲明頁面

#### 3. 提示訊息不明確

「電子戶籍謄本申請」需使用申請人自然人憑證搭配讀卡機進行 驗證,測試者1號表示:「填完資料點選"確定"後,先後跳出沒有讀 卡機、IC卡,想了一下 IC 卡是什麼?想起剛剛有填自然人憑證密碼, 應該是自然人憑證卡,果然沒錯,插入後可順利進行」。從測試者的反 應,可以發現雖然這問題是可以解決,但對他們而言還是困擾的。

#### 4.「下載簽章檔」不易理解

測試者1號:點選「下載簽章檔」,下載一個檔案,但不知道有什麼用處,也不懂簽章檔是用來做什麼?後來在下面說明(如圖10)看到「電子簽章檔(asdt)僅適用於本站電子戶籍謄本驗證作業進行驗證」 這句話,但還是不理解簽章檔的用處與意義。

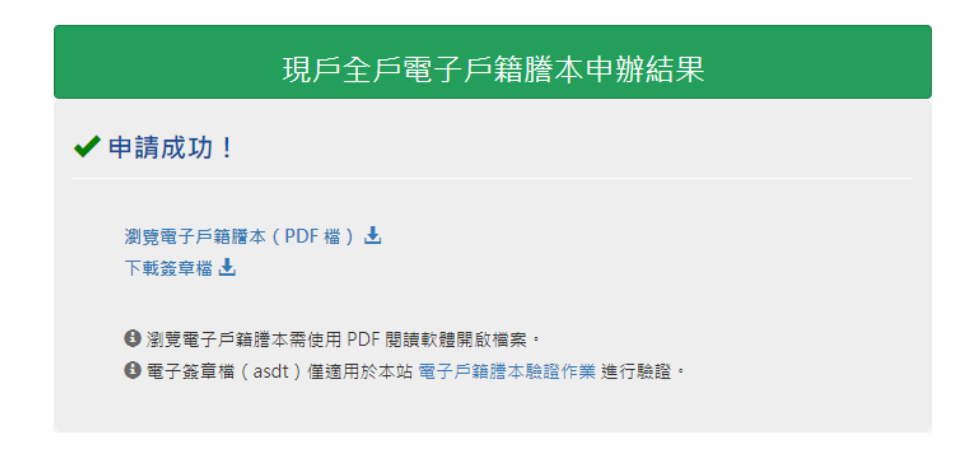

圖 10:申辦結果頁面

### 八、建議方案

〇〇〇〇〇〇全球資訊網「現戶全戶電子戶籍謄本申辦作業」為提供民眾線上申請戶籍謄本之服務,根據測試結果分析的4項關鍵議題「不符合使用者邏輯的服務流程」、「表單提示不明確」、「提示訊息不明確」及「下載簽章 檔不易理解」,整理出6項建議方案,詳細說明如下:

#### (一)調整申辦作業流程,點選後直接進入申辦作業

點擊首頁選單中「網路申辦服務」的「戶籍謄本」後,直接進入 「申請作業」(如圖 11)。

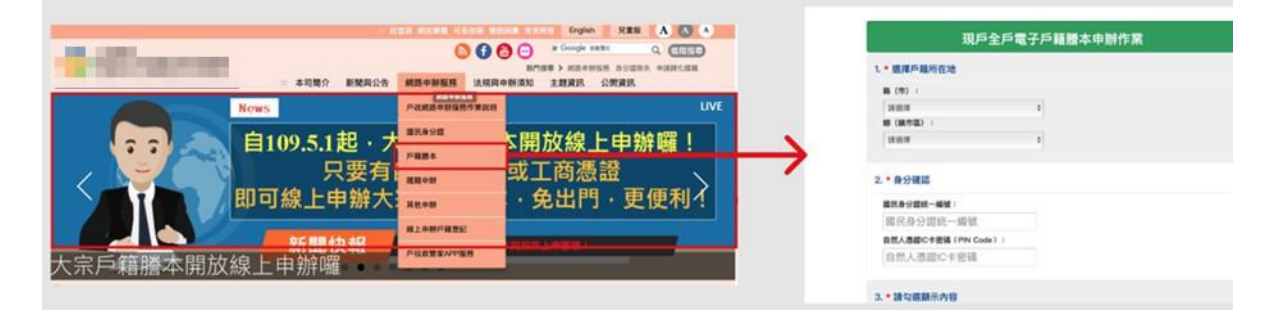

圖 11:調整申辦流程示意圖

- (二)調整申請及驗證程序說明頁面的文字內容,以簡明易讀的格式呈現
  - 可將說明文件中會影響申請流程順利的事項,置於申辦表格前,例 如「需準備自然人憑證,方得以線上申請。若無自然人憑證,可攜 帶國民身分證正本,至戶政事務所申請」(如圖12)。

| 現戶全戶的                   | 電子戶 | 5籍謄本申辦作業 |  |
|-------------------------|-----|----------|--|
| 1.* 選擇戶籍所在地             |     |          |  |
| M (19) :                |     |          |  |
| IN SERVICE              |     |          |  |
| # (統市區):                |     |          |  |
| 20,03,70                | 0   | reta.    |  |
|                         |     |          |  |
| 2.*身分確認                 |     |          |  |
| 國民身分證統一編號:              |     |          |  |
| 關民身分證統一編號               |     |          |  |
| 自然人憑證IC卡密碼 (PIN Code) ‡ |     |          |  |
| 自然人憑證IC卡密碼              |     |          |  |

圖 12:申辨作業提醒示意圖

2.可參考悠遊卡記名服務的頁面設計(如圖 13),在開始申請步驟前,先提示使用者備齊相關證件(或裝置),並提供簡要說明,才進入申請程序作業。若就〇〇〇而言,需要準備的物品包含:讀卡機、自然人憑證、安裝跨平台網頁元件。

| 普通卡 🕕                         | 學生/優待/軍警 🕕                             |
|-------------------------------|----------------------------------------|
|                               |                                        |
| 開始記名                          | 2-Stabilit                             |
| 申請前,請先備妥以下資料                  | 申請前,請先備妥以下資料                           |
| 🏂 悠遊卡 (正、反面影像檔)               |                                        |
| +                             | +                                      |
| 三 <b>3 分分證</b><br>(外類限用晶片居留證) | <b>身分證</b> 三爻 (外籍限用晶片居留證) (15歲以下可用健保卡) |
|                               | +                                      |
|                               | ј ● 學生/軍警證件                            |
|                               |                                        |

## 圖 13:悠遊卡記名服務設計案例

(三)在申辦作業頁面的頂端,提供上述說明頁面連結;並在說明頁面的明 顯位置,提供進入申辦作業的按鈕

重要的關鍵任務按鈕或連結,不該只放在側邊選單裡,應該要獨 立拉出來,在說明頁面上方增加"前往申請"按鈕,以及下方按鈕"前 往申請",頁面資訊內容過多,需要上下捲動頁面時,可增加使用者 的操作便利性(如圖 14)。

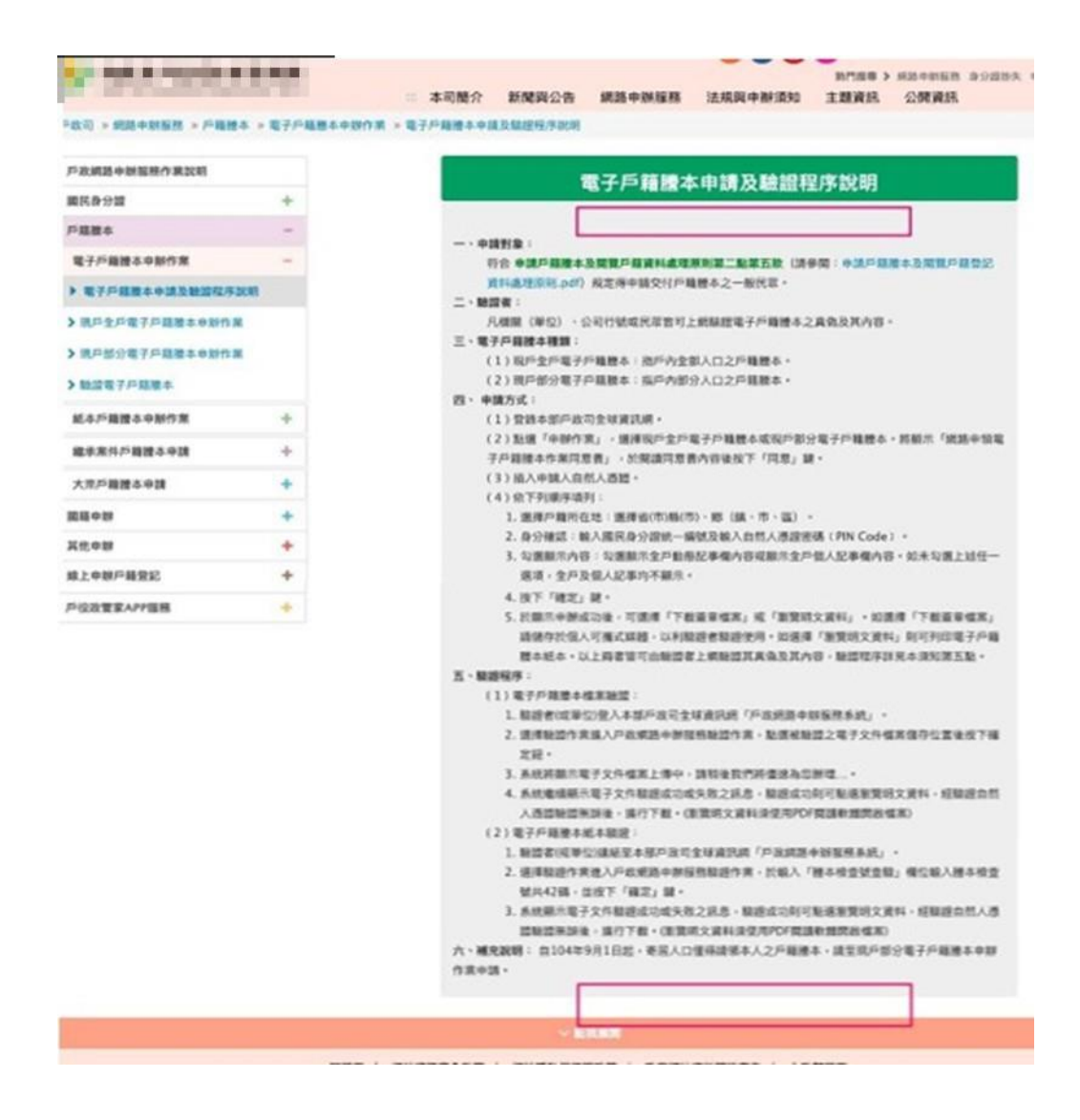

圖 14:建議新增按鈕位置範例

(四)將全戶及部分戶籍謄本申請作業合併,並調整表單樣式設計

將「部分」及「全戶」的申辦項目合併,並重新整理(如圖15)。 另外,原本的申辦項目裡,融合了「申請對象」及「申請項目」。所 以,民眾在選取所需項目時,需要花費額外的心力才能理解各個選項 的意思,建議可一併調整。

| * | 申請對象                          |
|---|-------------------------------|
|   | 現戶全戶人口資料                      |
|   | 現戶部分人口資料(請輸入身分證號碼)            |
|   |                               |
|   | 現戶除口資料(含該戶內遷出、死亡除口之資料)        |
| * | 申請項目                          |
|   | 顯示全戶動態記事欄內容(含全戶遷徙記事及戶長異動等記事)  |
|   | 顯示全戶個人記事欄內容(含全戶人口之個人遷徙記事、身分記事 |
|   | 【出生、死亡、結婚、離婚、改名、變更、更正】等記事)    |
|   | 僅顯示申請人個人記事欄內容                 |
|   |                               |

圖 15:申請對象與申請項目示範案例

#### (五)必選項目應加註提示符號(如星號)

重要項目應具備明確的提示,並加註提示符號(例如\*星號)。以 悠遊卡公司所推出的記名服務為例,在必填欄位(例如悠遊卡號) 旁,亦標註「紅色星號」提示使用者該欄位務必填寫(如圖16)。由於 「紅色星號」的提示方式已經是各大介面的慣用方式,大部分使用者 已可理解該符號表示必填項目,故毋須額外解釋其意涵。

|                                                       | Î                          | 0      | <b>E</b> 2                            | Ô                                                                                                    |
|-------------------------------------------------------|----------------------------|--------|---------------------------------------|----------------------------------------------------------------------------------------------------|
| <b>〇</b><br>輸入卡號                                      | 填寫資料                       | 身分驗證   | 上傳證明文件                                | 資料確認                                                                                                    |
| 悠遊卡外觀卡號*                                              |                            |        |                                       |                                                                                                    |
| 10 碼或 16 碼數字                                          |                            |        |                                       |                                                                                                    |
| 10 碼或 16 碼數字<br>卡號請確實填寫,並切勿付<br>三人權益受損,記名申請,          | 使用非本人所有之卡號申請記名,<br>人應自行負責。 | 如因此造成第 | 1000000000000000000000000000000000000 | 11日 1000 (Ministration<br>11日 1000 (Ministration<br>11000 (Ministration<br>11000 (Ministration<br>1100 |
| 10 碼或 16 碼數字<br>卡號請確實填寫,並切勿<br>三人權益受損,記名申請,<br>圖形驗證碼。 | 使用非本人所有之卡號申請記名,<br>人應自行負責。 | 如因此造成第 |                                       | 1000000000000000000000000000000000000                                                                                                    |

圖 16:申請對象與申請項目示範案例

## (六)調整網頁版面設計,並對容易混淆的項目增加文字說明及提示

網站的文字用語應簡單易懂,以減少使用者瀏覽網站時的困擾。 在下載簽章檔案的地方(如圖 17),增加說明文字備註。例如:電子簽 章檔(副檔名為.asdt),為適用於本站「電子戶籍謄本安裝程式」之 電子戶籍謄本簽章檔案,可供後續驗證您的電子戶籍謄本」。

| 現戶全戶電子戶籍謄本申辦結果                                                                                 |
|------------------------------------------------------------------------------------------------|
| ✔ 申請成功!                                                                                        |
| 瀏覽電子戶籍謄本(PDF 檔) <b>土</b><br>下載簽章檔 <b>土</b>                                                     |
| <ul> <li>● 瀏覽電子戶籍謄本需使用 PDF 閱讀軟體開啟檔案。</li> <li>● 電子簽章檔(asdt) 僅適用於本站 電子戶籍謄本驗證作業 進行驗證。</li> </ul> |

圖 17:申辦結果備註修正示意圖

以上6項建議方案,依據使用者測試過程中易發生中斷點與易用性3面向 評估,列出網站服務優化順序如表3,依數字小為優先,即在使用者的操作過 程中,使用者是否能感受到立即性的改善,並解決主要問題為優先項目,作為 機關後續網站優化的參考依據。

| 關鍵議題                       | 建議方案                                                                             | 優化順序 | 易用性面向       |
|----------------------------|----------------------------------------------------------------------------------|------|-------------|
|                            | <ol> <li>調整申辦作業流程,點選後<br/>直接進入申辦作業</li> </ol>                                    | 1    | 有效性、<br>效率性 |
|                            | <ol> <li>調整申請及驗證程序說明頁<br/>面的文字內容,以簡明易讀<br/>的格式呈現</li> </ol>                      | 6    | 满意度         |
| 不符合使用者邏輯<br>的服務流程          | <ol> <li>在申辦作業頁面,提供相關<br/>說明頁面連結;並在說明頁<br/>面的明顯位置,提供進入/返<br/>回申辦作業的連結</li> </ol> | 5    | 有效性         |
|                            | 4. 將全戶及部分戶籍謄本申請<br>作業合併,並調整表單樣式<br>設計                                            | 2    | 有效性         |
| 表單提示不明確                    | 5. 必選項目應補上提示符號(如<br>星號)                                                          | 3    | 有效性         |
| 提示訊息不明確<br>「下載簽章檔」不<br>易理解 | <ol> <li>調整網頁版面設計,並對容<br/>易混淆的項目增加文字說明<br/>及提示</li> </ol>                        | 4    | 有效性、<br>滿意度 |

表 3:網站服務優化順序

## 九、結語

本易用性測試以評估網站服務流程現況為基礎,分析流程中之議題,並提出協助服務提供者與服務使用者省工、省時之建議。

以上建議方案提供〇〇〇〇〇〇全球資訊網「現戶全戶電子戶籍謄本 申辦作業」服務未來精進方向與設計參考,建議後續可會同利害關係人(包 含服務提供者、服務使用者、系統開發廠商等)一同研擬實際可落實之執行 細節,讓政府網站服務品質更臻完善。

## 附件一:測試紀錄表

測試狀況數字與方框底色代表意義:1(白底色)→順利完成;2(黃底色)→有一些問題但可自行解決;3(紅底色)→無法完成,無法進入下一頁或是選錯。

測試者1:

| 頁面<br>名稱 | 00000全球資訊網首頁                                                          | 首頁的網路申辦服務                                                               | 電子戶籍謄本申請說明頁面                                          |
|----------|-----------------------------------------------------------------------|-------------------------------------------------------------------------|-------------------------------------------------------|
| 碰的況問     | <ol> <li>網站看起來很簡潔,不像之前使用政府<br/>網站的經驗,一連結到首頁就看到密密<br/>麻麻的字。</li> </ol> | <ol> <li>1.很快就發現首頁上有一個網路申辦服務,滑鼠移過去就自動跳出下拉選單,<br/>裡面有戶籍謄本的選項。</li> </ol> | 2.點選戶籍謄本後,就跳到電子戶籍謄本<br>申請的說明頁面,說明詳盡但感覺字有<br>點多,會不太想看。 |

| 頁面<br>名稱 | 現戶全戶電子戶籍謄本申辦作業      | 網路申請電子戶籍謄本作業同意書     | 全戶電子戶籍謄本申辦結果           |
|----------|---------------------|---------------------|------------------------|
| 碰到       | 1.依照欄位逐一填寫,不需填寫太多資  | 2.點進來看一下同意書是什麼?發現字很 | 1.很快就完成申請。點選"瀏覽電子戶籍    |
| 的狀       | 料,感覺很輕鬆。            | 多,很快就關掉了。           | 謄本(PDF 檔),就可以看到所申請的戶籍  |
| 況或       |                     |                     | 謄本內容,很快速又方便。           |
| 問題       |                     |                     |                        |
|          | 2.申請事由裡面項目很多,花了一些時間 |                     | 3.點選"下載簽章檔",下載一個檔案,但   |
| 碰到       | 找符合的項目。             |                     | 不知道有什麼用處,也不懂簽章檔是用      |
| 的狀       |                     |                     | 來做什麼?後來在下面說明看到"電子      |
| 況或       |                     |                     | 簽章檔 (asdt) 僅適用於本站 電子戶籍 |
| 問題       |                     |                     | 謄本驗證作業進行驗證"這句話,但還是     |
|          |                     |                     | 不理解簽章檔的用處與意義。          |

| 다 지             | 2.填完資料點選"確定"後,先後跳出沒有  |        |  |
|-----------------|-----------------------|--------|--|
| 他到              | 讀卡機、IC卡,想了一下 IC 卡是什麼? | ,<br>, |  |
| 的状              | 想起剛剛有填自然人憑證密碼,應該是     | ,<br>, |  |
| <b>况</b><br>明 昭 | 自然人憑證卡,果然沒錯,插入後可順     | ,<br>, |  |
| 问规              | 利進行。                  |        |  |

| 頁面<br>名稱 | 電子戶籍謄本驗證作業                                                                   | 電子文件驗證結果                                                                                                    | 紙本戶籍謄本作業使用說明                                            |
|----------|------------------------------------------------------------------------------|----------------------------------------------------------------------------------------------------|---------------------------------------------------------|
| 碰的況問     | <ol> <li>1.在左邊的項目選單中發現"驗證電子戶<br/>籍謄本"選項,點進去看看是否與剛剛下<br/>載的簽章檔有關係。</li> </ol> | <ol> <li>1.依照步驟選取下載的簽章檔,完成相關<br/>步驟後,就跳出"本電子戶籍謄本文件<br/>經驗證無誤!"字樣,再點選下方的"瀏<br/>覽明文資料",輸入身分證字號與自然人<br/>憑證後就顯示剛剛看到的戶籍謄本。</li> </ol> | 2.發現有紙本的戶籍謄本選項,點到作業<br>使用說明後,出現很多字的使用說明,<br>快速看過後,就離開了。 |
| 碰的況問     |                                                                              | 3.不太理解經過簽章的戶籍謄本與剛剛看<br>到的 PDF 檔戶籍謄本有何差異?                                                                                         |                                                         |

| 頁面<br>名稱 | 現戶全戶紙本戶籍謄本申請注意事項                                                | 現戶全戶紙本戶籍謄本申請                                                     |
|----------|-----------------------------------------------------------------|------------------------------------------------------------------|
| 碰的況問     | <ol> <li>1.閱讀上面的文字,發現申請紙本的戶籍</li> <li>謄本要付費 15 元與郵資。</li> </ol> | <ol> <li>由於紙本的要額外付費,使用電子戶籍</li> <li>謄本即可,就不申請紙本戶籍謄本了。</li> </ol> |

測試者2:

| 頁面 | 電子戶籍謄本申請及驗證程 | 電子戶籍謄本申請及驗證程  | 現戶全戶戶籍謄本申請作業   | 現戶全戶戶籍謄本申請 |
|----|--------------|---------------|----------------|------------|
| 名稱 | 序說明          | 序說明           | (填個資)          | 作業(申辦結果)   |
| 碰到 | 從首頁順利找到網路申辦戶 | 1.直達了全戶電子申請說明 | 2. 並未明確標註一定要勾選 | 顯示申請成功     |
| 的狀 | 籍謄本          | 頁面, 點選電子戶籍謄本申 | 最下方:願承擔法律責任&同  |            |
| 況或 |              | 請作業           | 意書才可以送出        |            |
| 問題 |              |               |                |            |